# **Expired Soil Sample Reports**

December 2022

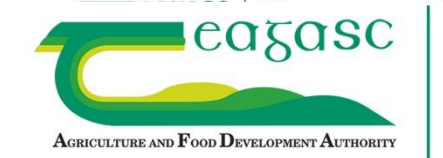

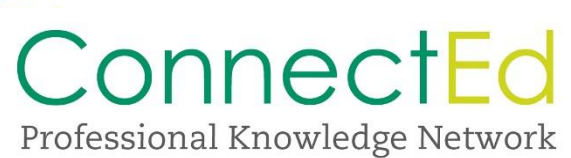

## **Expired Soil Sample Report Generator**

Since autumn 2020, it has been possible for advisors and Agency's to produce a "Soil Sample Report". This report will obtain all clients plans, on an individual user's client page or agency wide. It searches for plans that will have soil samples expired or expiring next year.

Using the Reports button the user can produce a report that can be exported into excel. The user can then manipulate the data using Microsoft Excel – **See Section 4 for more detail**. This is outlined below in detail. It gives the users a single accessible document, which highlights client's plans within their Client list or Agency that need attention for soil samples for the following season. This saves the advisor having to go into each client's plan individually. The report downloaded from the Soil reports section is a CSV file, when you modify the reports as per section 4 you will need to Save As Excel Workbook to save the changes correctly.

**Note:** The report generator takes its instruction from the Flags on the plan soil samples page. These Flags take their instruction for what colour they are (green for Valid, orange for Expiring this year and red for expired) from the Planned Whole Farm Stocking Rate (WFSR). If the WFSR is below 170kg/Ha soils will last 5 years. If the WFSR is >170kg/Ha the soils will last 4 years. This is in line with derogation rules.

## 1. To access the Reports page

The **Reports** button can be found on Top of the Home screen where you find My Clients (with Plans). (Figure 1)

| Assertances and Free Devalopment Astroney                          |                                            | Home                         | Y                                | $\langle \langle \langle \rangle$ |                          |                    |               | -               |                       |  |
|--------------------------------------------------------------------|--------------------------------------------|------------------------------|----------------------------------|-----------------------------------|--------------------------|--------------------|---------------|-----------------|-----------------------|--|
| Derogation Training                                                |                                            | -                            | -                                |                                   |                          |                    |               |                 |                       |  |
| My Clients Plans                                                   | Assigned t                                 | o Me                         | Reports                          |                                   | -                        |                    |               | Alert           | 5                     |  |
|                                                                    |                                            | 1                            | $ \ge $                          |                                   |                          |                    |               |                 |                       |  |
| Clients                                                            |                                            | Plan Ty                      | Des                              | PBu                               | IdUn                     |                    | Plan )        | ear             |                       |  |
| Clients<br>My Clients (with plans)                                 | ~                                          | All Pla                      | n Types                          | P Bu                              | <b>idUp</b><br>P Buildup | *                  | Plan \<br>A8  | 'ear<br>~       |                       |  |
| Clients<br>My Clients (with plans)                                 | ¥                                          | Plan Ty<br>All Pla           | n Types                          | No P Bu                           | <b>IdUp</b><br>P Buildup | *                  | Plan Y<br>All | Year            |                       |  |
| Clients<br>My Clients (with plans)                                 | • Herd I                                   | Plan Ty<br>All Pla           | pes<br>n Types                   | P Bul                             | IdUp<br>P Buildup        | <b>∨</b><br>County | Plan Y<br>As  | Year<br>Search: | Client Number         |  |
| Clients<br>My Clients (with plans)<br>Name<br>Carlow Training Plan | <ul> <li>Herd I</li> <li>A12312</li> </ul> | Plan Ty<br>Ali Pla<br>Number | pes<br>n Types<br>¢ Ado<br>Cak P | P Bui<br>No<br>Press              | idUp<br>P Buildup        | County<br>Carlow   | Plan 1<br>AB  | Search:         | Client Number<br>null |  |

#### Figure 1:

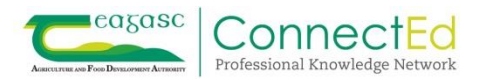

## **2.** How to generate a report.

Once you have entered the reports section. You have options to tailor your search. (Figure 2)

**Option 1:** You can firstly choose to do an Agency wide search or a search for just your clients (plans that you created or edited); who have soils expired or expiring.

**Option 2:** The user can select a relevant timeframe in the future by clicking on the drop down menu. The soil sample production year operates from 15<sup>th</sup> September each year. This is the period that is relevant to highlight whether or not the soil sample has expired, is about to expire or is valid. The Search options users can search under are "Start Date: Today" "15 September 2023" "15 September 2023"

*Option 3:* Users can select which county they wish to search for clients under. The county search takes its information from the clients Herd number letter. It is not compulsory to choose a county. However it will allow you to create the report more quickly as you will be working with a smaller pool of data. It also allows for ease of searching.

Once the desired options have been selected click on the "Generate Report" button.

**Note:** Generating an Agency wide report will take longer to process compared to an individual agents client search.

| Аспессациях лов Рисс Доченских Алтенану                                                                                                    |                                                                                                    |
|----------------------------------------------------------------------------------------------------|----------------------------------------------------------------------------------------------------|
| Derogation Training                                                                                                    |                                                                                                    |
| My Clients Plans Assigned to Me Reports                                                                                                    | Alerts                                                                                                    |
| Please be advised that generating the Report at Agenc                                                                                          | y level will take longer to process.                                                                                                    |
| Last Option 1 Option 2                                                                                                    | Option 3                                                                                                    |
| My Clients Start Date: Today Start Date: Today Start Date: Today Glients Start Date: Today Generate Report 15 September 2020 15 September 2021 | County by herd number  County by herd number Carlow (A) Cavan (B) Clare (C) Cork (D) Donegal (E) Dublin (F) Galway (G)                                                       |
| Plan +<br>Id Type Plan +<br>Up Year Created +<br>by Edited +<br>by                                                                             | Kerry (H)<br>Kildare (I)<br>Kildenny (J)<br>Labis (K)<br>Leitrim (L)<br>Longford (N)<br>Louth (O)<br>Mayo (P)<br>Meath (Q)<br>Monaghan (R)<br>Offaly (S)<br>Kerry (H)<br>Lab |

#### Figure 2.

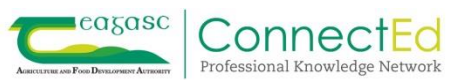

## 3. The Report

The report will take approximately 1 minute to generate. Once the report is generated (Figure 3) you will notice that the system shows when the report was updated and the criteria you had in the Option boxes will stay. A list of Plan Ids will appear below. If a soil sample is Expiring this year or Expired all soils for that plan will appear in the report even if they are valid. The report will give the user the following information. Plan Id, Plan type, if the plans P Build Up, Plan Year, Created by, Edited by, Farmer Name, Herd Number, Address, Sample Id, Lab Code, Sample Date, Status(Vaid, Expired, Expiring this year, No date available), Sampled Area on soil sample, Plot Name and Soil Type.

#### Figure 3.

| My Cie      | ents                            | ~                   | Start D         | ate: Today       | ~               | County by                              | herd number    | ~                         |                |               |                   |                  |                    |                 |                 |
|-------------|---------------------------------|---------------------|-----------------|------------------|-----------------|----------------------------------------|----------------|---------------------------|----------------|---------------|-------------------|------------------|--------------------|-----------------|-----------------|
| Genera      | ate Report                      |                     |                 |                  |                 |                                        |                |                           |                |               |                   |                  | Search:            |                 |                 |
| Plan e<br>M | Plan 0<br>Type                  | P<br>Build ()<br>Up | Plan ()<br>Year | Created ()<br>by | Edited ()<br>by | Farmer ‡<br>Name                       | Herd<br>Rumber | Address                   | Sample ()<br>N | Lab 0<br>Code | Sample ()<br>Date | status 0         | Sampled ()<br>Area | Piot ()<br>Name | Soli ()<br>Type |
| 229248      | Non-<br>Derogation/<br>Non-GLAS | No P<br>Sulidup     | 2020            | Tim Hyde         | Leon Coe        | Soll<br>sample<br>flag testing<br>plan | Harry123       | Deerpark,<br>Ballinasioe, | SS 2020        | 2020          | 01/04/2020        | Valid            | 1.00               | 1               | Clay            |
| 229248      | Non-<br>Derogation/<br>Non-GLAS | No P<br>Bulldup     | 2020            | Tim Hyde         | Leon Coe        | Soll<br>sample<br>flag testing<br>plan | Harry 123      | Deerpark,<br>Bailnasioe,  | 55 2019        | 2019          | 01/04/2019        | Valid            | 2.00               | 2               | Clay            |
| 229248      | Non-<br>Derogation/<br>Non-GLAS | No P<br>Bulldup     | 2020            | Tim Hyde         | Leon Coe        | Soll<br>sample<br>flag testing<br>plan | Harry 123      | Deerpark,<br>Bailinasioe, | SS 2018        | 2018          | 01/04/2018        | Valid            | 3.00               | 3               | Clay            |
| 229248      | Non-<br>Derogation/<br>Non-GLAS | No P<br>Bulldup     | 2020            | Tim Hyde         | Leon Coe        | Soll<br>sample<br>flag testing<br>plan | Harry 123      | Deerpark,<br>Bailnasioe,  | SS 2017        | 2017          | 01/04/2017        | Valid            | 4.00               | 4               | Ciay            |
| 229248      | Non-<br>Derogation/<br>Non-GLAS | No P<br>Buildup     | 2020            | Tim Hyde         | Leon Coe        | Soll<br>sample<br>flag testing<br>plan | Harry 123      | Deerpark,<br>Bailnasioe,  | SS 2016        | 2016          | 01/04/2016        | ExplringThisYear | 5.00               | 5               | Ciay            |
| 229248      | Non-<br>Derogation/<br>Non-GLAS | No P<br>Buildup     | 2020            | Tim Hyde         | Leon Coe        | Soll<br>sample<br>flag testing<br>plan | Hany123        | Deerpark,<br>Bailmasioe,  | SS 2015        | 2015          | 01/04/2015        | Expired          | 6.00               | 6               | Clay            |

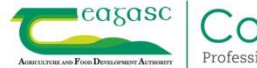

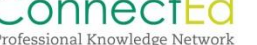

Each page on the screen/report will contain 10 plan Id's. At the bottom of the Report you find attitional pages with more information on other plans of clients with soils expiring (Figure 4). At the bottom of the page the "Export List" button can also be found. The report is exported into excel. The user can then manipulate the data using Microsoft Excel. This allows the agent to make the decision on whether or not their farmer clients need to take action i.e. take new soil samples.

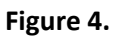

| My Clie     | ints                            | *                   | 15 Sep          | tember 2020      | ~               | Galway (                | 3)             | ~                       |                      |                      |      |
|-------------|---------------------------------|---------------------|-----------------|------------------|-----------------|-------------------------|----------------|-------------------------|----------------------|----------------------|------|
| Genera      | ite Report                      |                     |                 |                  |                 |                         |                | arch                    | 1:                   |                      |      |
| Plan e<br>M | Plan ()<br>Type                 | P<br>Build (†<br>Up | Plan ()<br>Year | Created ()<br>by | Edited ()<br>by | Farmer ()<br>Name       | Hørd<br>Number | Address                 | Sample ()<br>Id      | Lab (<br>Code        |      |
| 199765      | Non-<br>Derogation/<br>Non-GLAS | No P<br>Bulldup     | 2019            | Leon Coe         | Leon Coe        | Pertiliser<br>Test plan | G1111102       | Fertiliser<br>Test plan | No data<br>avaliable | No data<br>available | 10   |
| 199765      | Non-<br>Derogation/<br>Non-GLAS | No P<br>Buildup     | 2019            | Leon Coe         | Leon Coe        | Pertiliser<br>Test plan | G1111102       | Fertiliser<br>Test plan | No data<br>available | No data<br>avallable | 20   |
| 199765      | Non-<br>Derogation/<br>Non-GLAS | No P<br>Bulldup     | 2019            | Leon Coe         | Leon Coe        | Pertiliser<br>Test plan | G1111102       | Fertiliser<br>Test plan | No data<br>avallable |                      | tr D |
| 199765      | Non-<br>Derogation/<br>Non-GLAS | No P<br>Bulloup     | 2019            | Leon Coe         | Leon Coe        | Fertiliser<br>Test plan | G1111102       | Fertiliser<br>Test plan | Y                    | o data<br>available  | 10   |
|             |                                 |                     |                 |                  |                 |                         |                |                         |                      | _                    |      |
|             |                                 |                     |                 |                  |                 | 1                       | Previous 1     | 5                       | 6 7 8                | 9 N                  | ext  |

Users can go straight to the plan that appears on the NMP report page by clicking on the plan Id in the first column of the screen above (Plan Id).

**Note:** Once you leave the Report by going into a plan; the report generated disappears and if you return to the report page you will need to generate a report again. The user can navigate between the Home screen pages while the report is generating and the report will be there when you return to the Report screen.

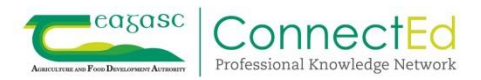

### 4. Filter your report

When you have exported, your report to excel you can manipulate your data to find what you need. Below we give some pointers in doing this.

Firstly, highlight the data that you wish to work with. Highlight each column. Then double click on the line between the P & Q. This will make all of the text visible to the user by widening the columns to fit all the data into the cells.

| Fi | e Ho    | me Inse   | ert Pa   | ge Lay | yout For  | rmulas (  | Data R     | eview Viev    | w 🖓 Tell   | me what you | i want to do |           |                   |         |             |           |           |          |
|----|---------|-----------|----------|--------|-----------|-----------|------------|---------------|------------|-------------|--------------|-----------|-------------------|---------|-------------|-----------|-----------|----------|
|    |         |           |          |        | e lat     |           |            |               |            |             |              |           |                   |         |             |           |           |          |
| AI |         | •         | XV       | J      | fx Plan   | i Id      |            |               |            |             |              |           |                   |         |             |           |           |          |
| 1  | A       | В         | C        |        | D         | E         | F          | G             | Н          | E           | J            | К         | L                 | М       | N           | 0         |           | Q        |
| 1  | Plan Id | Plan Type | P Build  | d Up I | Plan Year | Created b | y Edited b | y Farmer N    | a Herd Num | Address     | Sample Id    | Lab Code  | Sample Date       | Status  | Sampled A   | Plot Name | Soil Type | 1        |
| 2  | 290923  | Non-Der   | NO PE    | Build  | 2022      | Ruth Duni | n Ruth Du  | inn William 8 | ¥1822036   | Coolharbo   | 71186        | No data a | 07/03/2022        | Valid   | 1.05        | Y1821203  | Loam      |          |
| 3  | 290923  | Non-Der   | NO PE    | Build  | 2022      | Ruth Duni | n Ruth Du  | inn William 8 | ¥ Y1822036 | Coolharbo   | 71104        | No data a | 07/03/2022        | Valid   | 2.02        | Y1821204  | Loam      |          |
| 4  | 290923  | Non-Der   | NO PE    | Build  | 2022      | Ruth Duni | n Ruth Du  | inn William 8 | ¥ Y1822036 | Coolharbo   | 71118        | No data a | 07/03/2022        | Valid   | 2.01        | Y1821204  | Loam      |          |
| 5  | 290923  | Non-Der   | NO PE    | Build  | 2022      | Ruth Duni | n Ruth Du  | inn William 8 | ¥ Y1822036 | Coolharbo   | 71125        | No data a | 07/03/2022        | Valid   | 2.01        | Y1821204  | Loam      |          |
| 6  | 290923  | Non-Der   | NO PE    | Build  | 2022      | Ruth Dun  | n Ruth Du  | unn William 8 | ¥ ¥1822036 | Coolharbo   | 71133        | No data a | 07/03/2022        | Valid   | 2.01        | Y1821204  | Loam      |          |
| 7  | 290923  | Non-Der   | NO PE    | Build  | 2022      | Ruth Dun  | n Ruth Du  | unn William 8 | ¥ ¥1822036 | Coolharbo   | 71143        | No data a | 07/03/2022        | Valid   | 2.01        | Y1821204  | Loam      |          |
| 8  | 290923  | Non-Der   | NO PE    | Build  | 2022      | Ruth Dun  | n Ruth Du  | unn William 8 | ¥1822036   | Coolharbo   | 71279        | No data a | 07/03/2022        | Valid   | 2.01        | Y1821204  | Loam      |          |
| 9  | 290923  | Non-Der   | NO PE    | Build  | 2022      | Ruth Dun  | n Ruth Du  | nn William 8  | ¥1822036   | Coolharbo   | 71220        | No data a | 07/03/2022        | Valid   | 2.39        | Y18801004 | Loam      |          |
| 10 | 290923  | Non-Der   | No P E   | Build  | 2022      | Ruth Dun  | n Ruth Du  | unn William 8 | Y1822036   | Coolharbo   | 71210        | No data a | 07/03/2022        | Valid   | 2.39        | Y18801004 | Loam      |          |
| 11 | 290923  | Non-Der   | No PE    | Build  | 2022      | Ruth Dun  | n Ruth Du  | unn William 8 | Y1822036   | Coolharbo   | 71155        | No data a | 07/03/2022        | Valid   | 2.01        | Y1821204  | Loam      |          |
| 12 | 290923  | Non-Der   | NO PE    | Build  | 2022      | Ruth Dun  | n Ruth Du  | unn William 8 | Y1822036   | Coolharbo   | 71166        | No data a | 07/03/2022        | Valid   | 2.01        | Y1821204  | Loam      |          |
| 13 | 290923  | Non-Der   | NO PE    | Build  | 2022      | Ruth Dun  | n Ruth Du  | nn William 8  | Y1822036   | Coolharbo   | 71179        | No data a | 07/03/2022        | Valid   | 2.01        | Y1821204  | Loam      |          |
| 14 | 290923  | Non-Der   | NOPE     | Build  | 2022      | Ruth Dun  | n Ruth Du  | nn William 8  | ¥1822036   | Coolharbo   | 71244        | No data a | 07/03/2022        | Valid   | 2.01        | Y1821204  | Loam      |          |
| 15 | 290923  | Non-Der   | NOPE     | Build  | 2022      | Ruth Dun  | n Ruth Du  | unn William 8 | Y1822036   | Coolharbo   | 71252        | No data a | 07/03/2022        | Valid   | 2.01        | Y1821204  | Loam      |          |
| 16 | 290923  | Non-Der   | NOPE     | Build  | 2022      | Ruth Dun  | n Ruth Du  | unn William 8 | ¥1822036   | Coolharbo   | 71258        | No data a | 07/03/2022        | Valid   | 2.01        | Y1821204  | Loam      |          |
| 17 | 290895  | Derogati  | DI NO PE | Build  | 2022      | Ruth Dun  | n Ruth Du  | Inn Padraig D | c y1794024 | Coolteigue  | No data a    | No data a | No data available | No data | a No data a | AREA      | No data a | railable |
| 18 | 290895  | Derogati  | DI NO PE | Build  | 2022      | Ruth Dun  | n Ruth Du  | nn Padraig D  | c y1794024 | Coolteigue  | xam1834      | xam1834   | 23/12/2014        | Expired | 2.61        | 21        | Loam      |          |
| 19 | 290895  | Derogati  | NO PE    | Build  | 2022      | Ruth Dun  | n Ruth Du  | nn Padraig D  | c y1794024 | Coolteigue  | XAU2185      | XAU2185   | 17/12/2015        | Expired | 7.78        | 22        | Loam      |          |
| 20 | 290895  | Derogati  | DI NO PE | Build  | 2022      | Ruth Dun  | n Ruth Du  | unn Padraig D | c y1794024 | Coolteigue  | xam1666      | xam1666   | 16/12/2013        | Expired | 2.67        | 23        | Loam      |          |
| 21 | 290895  | Derogati  | DI NO PE | Build  | 2022      | Ruth Dun  | n Ruth Du  | Inn Padraig D | c y1794024 | Coolteigue  | xam1840      | xam1840   | 23/12/2014        | Expired | 1.38        | 10b       | Loam      |          |
| 22 | 290895  | Derogati  |          | Build  | 2022      | Ruth Dun  | n Ruth Du  | Inn Padraig D | c y1794024 | Coolteigue  | xam1840      | xam1840   | 23/12/2014        | Expired | 1.76        | 10a       | Loam      |          |
| 23 | 290895  | Derogati  | DI NO PE | Build  | 2022      | Ruth Dun  | n Ruth Du  | Inn Padraig D | c y1794024 | Coolteigue  | XAU2184      | XAU2185   | 17/12/2015        | Expired | 2.68        | 20        | Loam      |          |
| 24 | 290895  | Derogati  | DI NO PE | Build  | 2022      | Ruth Dun  | n Ruth Du  | nn Padraig D  | c y1794024 | Coolteigue  | XAU/2509     | No data a | 24/01/2017        | Expired | 3.11        | 14        | Clay      |          |
| 25 | 290895  | Derogati  | DI NO PE | Build  | 2022      | Ruth Dun  | n Ruth Du  | unn Padraig D | c y1794024 | Coolteigue  | xam1838      | xam1838   | 23/12/2014        | Expired | 2.4         | 15        | Loam      |          |
| 26 | 290895  | Derogati  |          | Build  | 2022      | Ruth Dun  | n Ruth Du  | Inn Padraig D | c y1794024 | Coolteigue  | xam1837      | xam1837   | 23/12/2014        | Expired | 2.61        | 16        | Loam      |          |
| 27 | 290895  | Derogati  |          | Build  | 2022      | Ruth Dun  | n Ruth Du  | nn Padraig D  | c y1794024 | Coolteigue  | xam1835      | xam1835   | 23/12/2014        | Expired | 2.87        | 17        | Loam      |          |
| 28 | 290895  | Derogati  | DI NO PE | Build  | 2022      | Ruth Dun  | n Ruth Du  | Inn Padraig D | c y1794024 | Coolteigu   | xam1836      | xam1836   | 23/12/2014        | Expired | 4.83        | 18        | Loam      |          |
| 29 | 290895  | Derogati  | DI NO PE | Build  | 2022      | Ruth Dun  | n Ruth Du  | Inn Padraig D | c y1794024 | Coolteigue  | XAU2183      | XAU2184   | 17/12/2015        | Expired | 2.9         | 19        | Loam      |          |
| 30 | 290895  | Derogati  | NOPE     | Build  | 2022      | Ruth Dun  | n Ruth Du  | Inn Padraig D | c v1794024 | Coolteigu   | xam1839      | xam1839   | 23/12/2014        | Expired | 2.4         | 7         | Loam      |          |

Next, freeze the panes. This will allow you to see the title on each column clearly, as you work. Go to View – Freeze Panes – Freeze Top Row.

| e Layout            | Formulas Data             | Review View                  | ♀ Tell me what you            | want to do               |                                                                                    |                     |           |
|---------------------|---------------------------|------------------------------|-------------------------------|--------------------------|------------------------------------------------------------------------------------|---------------------|-----------|
| ☑ Ruler<br>☑ Gridli | Formula Bar ines Headings | Zoom 100% Zoom t<br>Selectio | o New Arrange<br>n Window All | Freeze<br>Panes • Unhide | C View Side by Side<br>C Synchronous Scrolling<br>S Reset Window Position<br>Paper | Switch<br>Windows * | Macro     |
| n-GLAS              | No P Buildup              | 2022                         | Ruth Dunne                    | Unlock all               | rows and columns to scroll                                                         |                     | in a city |
| n-GLAS              | No P Buildup              | 2022                         | Ruth Dunne                    | through th               | e entire worksheet.                                                                |                     |           |
| n-GLAS              | No P Buildup              | 2022                         | Ruth Dunne                    | Freeze To                | p <u>R</u> ow                                                                      |                     |           |
| n-GLAS              | No P Buildup              | 2022                         | Rut                           | Keep the t               | op row visible while scrolling                                                     |                     |           |
| n-GLAS              | No P Buildup              | 2022                         | Ruth Dunne                    | through th               | e rest of the worksheet.                                                           |                     |           |
| n-GLAS              | No P Buildup              | 2022                         | Ruth Dunne                    | Freeze Fin               | st <u>C</u> olumn                                                                  |                     |           |
| n-GLAS              | No P Buildup              | 2022                         | Ruth Dunne                    | Keep the f               | Irst column visible while                                                          | ot                  |           |
| n-GLAS              | No P Buildup              | 2022                         | Ruth Dunne                    | Nutri Dunne              | william & simon ball                                                               | cy                  |           |
| n-GLAS              | No P Buildup              | 2022                         | Ruth Dunne                    | Ruth Dunne               | William & Simon Bail                                                               | ey                  |           |
| n-GLAS              | No P Buildup              | 2022                         | Ruth Dunne                    | Ruth Dunne               | William & Simon Bail                                                               | ey                  |           |
| n-GLAS              | No P Buildup              | 2022                         | Ruth Dunne                    | Ruth Dunne               | William & Simon Bail                                                               | ey                  |           |
| n-GLAS              | No P Buildup              | 2022                         | Ruth Dunne                    | Ruth Dunne               | William & Simon Bail                                                               | ey                  |           |
| n-GLAS              | No P Buildup              | 2022                         | Ruth Dunne                    | Ruth Dunne               | William & Simon Bail                                                               | ey                  |           |
| n-GLAS              | No P Buildup              | 2022                         | Ruth Dunne                    | Ruth Dunne               | William & Simon Bail                                                               | ey                  |           |
| ~                   |                           | 2022                         | S .1 S                        |                          | 11 C C C C                                                                         |                     |           |

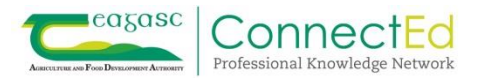

Next, you need to set the sheet up so that you can filter easily. Go to Data – Filter. You can filter each column as necessary from here.

| ile ⊦             | lome Insert                | Page Layout                    | Formulas Data Review                                      | v View           | 🔉 Tell me w                             | hat you want      | to do   |                                                                                                    |                                                         |                   |           |
|-------------------|----------------------------|--------------------------------|-----------------------------------------------------------|------------------|-----------------------------------------|-------------------|---------|----------------------------------------------------------------------------------------------------|---------------------------------------------------------|-------------------|-----------|
| m From<br>ess Web | From From O<br>Text Source | ther Existing<br>s * Connectio | Store veries<br>New From ble<br>Query + Co Recompositions | Refresh<br>All - | Connections<br>Properties<br>Edit Links | 2↓ Z A<br>Z↓ Sort | Filter  | Clear<br>Reapply<br>Advanced                                                                                                    | Text to Flash Remove D<br>Columns Fill Duplicates Valid | ata Consolidate R | [<br>Rela |
| 290923            | Non-Derogatio              | on/ Non-GLAS                   | No P Buildup                                              | 2022             | Ruth Dunne                              | R                 | 301     |                                                                                                    |                                                         | Y                 | 182       |
| 290923            | Non-Derogatio              | on/ Non-GLAS                   | No P Buildup                                              | 2022             | Ruth Dunne                              | R                 | Filte   | + Shift + L                                                                                                    | )                                                       | Y                 | 182       |
| 290923            | Non-Derogatio              | on/ Non-GLAS                   | No P Buildup                                              | 2022             | Ruth Dunne                              | R                 |         |                                                                                                    | furn on filtering for the selected                      | Y                 | 182       |
| 290923            | Non-Derogatio              | n/Non-GLAS                     | No P Buildup                                              | 2022             | Ruth Dunne                              | Ri                |         |                                                                                                    | cells.                                                  | V                 | 187       |
| 290923            | Non-Derogatio              | n/Non-GLAS                     | No P Buildup                                              | 2022             | Ruth Dunne                              | R                 | - •     | Tellip Den *<br>Den Tele Tue Delition<br>Open Star Sea                                                                                                    | Then click the arrow in the column                      | V                 | 187       |
| 290923            | Non-Derogatio              | n/Non-GLAS                     | No P Buildup                                              | 2022             | Ruth Dunne                              | R                 | 2       | Statute (See                                                                                                    | header to narrow down the data.                         | V                 | 187       |
| 200023            | Non-Derogatic              | n/Non-GLAS                     | No P Buildup                                              | 2022             | Ruth Dunne                              | R                 |         |                                                                                                    |                                                         | v                 | 191       |
| 290923            | Non-Derogatic              | n/ Non-GLAS                    | No P Buildup                                              | 2022             | Ruth Dunne                              | Di Di             |         | Central Central Centra |                                                         |                   | 102       |
| 290923            | Non-Derogatic              | n/ Non-GLAS                    | No P Buildup                                              | 2022             | Ruth Dunne                              | D                 |         |                                                                                                    |                                                         | V                 | 102       |
| 290923            | Non-Derogatic              | n/ Non-GLAS                    | No P Buildup                                              | 2022             | Ruth Dunne                              | D.                | 0       | Tell me more                                                                                                    |                                                         | , vi              | 102       |
| 290925            | Non-Derogatic              | n/Non-GLAS                     | No P Buildup                                              | 2022             | Ruth Dunne                              | n.                | uth Du  |                                                                                                    | Villiam & Simon Bailou                                  | 1.                | 102       |
| 290925            | Non-Derogatic              | n/ Non-GLAS                    | No P Buildup                                              | 2022             | Ruth Dunne                              | n.                | uth Dui | nne v                                                                                                    | Villiam & Simon Balley                                  | 1.                | 102       |
| 290925            | Non-Derogatic              | IN NON-GLAS                    | No P Buildup                                              | 2022             | Ruth Dunne                              | ni<br>Di          | uth Du  | nne v                                                                                                    | villian & Smon Balley                                   | 1.                | 104       |
| 290923            | Non-Derogatio              | on/ Non-GLAS                   | NO P Buildup                                              | 2022             | Ruth Dunne                              | R                 | uth Dui | nne v                                                                                                    | villiam & Simon Balley                                  | Y.                | 184       |
| 290923            | Non-Derogatio              | on/ Non-GLAS                   | No P Buildup                                              | 2022             | Ruth Dunne                              | Ru                | uth Du  | nne V                                                                                                    | Villiam & Simon Bailey                                  | Y1                | 182       |
| 290923            | Non-Derogatio              | on/ Non-GLAS                   | No P Buildup                                              | 2022             | Ruth Dunne                              | Ru                | uth Du  | nne V                                                                                                    | Villiam & Simon Bailey                                  | Y                 | 182       |
| 290895            | Derogation                 |                                | No P Buildup                                              | 2022             | Ruth Dunne                              | Ru                | uth Du  | nne P                                                                                                    | adraig Doyle                                            | y1                | 179       |

You can filter for example based on plan type.

|    | А          |               | В             |       |    |   |             |
|----|------------|---------------|---------------|-------|----|---|-------------|
| 1  | Plan ( 👻   | Plan Ty       | ре            |       | ٣  | Ρ | Build Up    |
| L. | Sort A to  | Ζ             |               |       |    |   | o P Buildur |
| i) | Sort Z to  | A             |               |       |    |   | o P Buildur |
|    | Sort by C  | olor          |               |       |    | . | o P Buildur |
| _  | 5012 09 0  | 0101          |               |       |    |   | o P Buildur |
| ×  | Clear Filt | er From '     | 'Plan Type'   |       |    |   | o P Buildur |
|    | Filter by  | Color         |               |       |    | - | o P Buildur |
|    | Text Filte | rs            |               |       |    | . | o P Buildur |
|    | Text Litte |               |               |       |    |   | o P Buildur |
|    | Search     |               |               |       | ~  | 2 | o P Buildur |
|    | (Sel       | lect All)     |               |       |    |   | o P Buildur |
|    | 🗹 Der      | ogation       |               |       |    |   | o P Buildur |
|    |            | NS<br>Dorogot | ion / blon Cl | 46    |    |   | o P Buildur |
|    |            | t Plan 201    | 6             | .45   |    |   | o P Buildur |
|    |            |               | -             |       |    |   | o P Buildur |
|    |            |               |               |       |    |   | o P Buildur |
|    |            |               |               |       |    |   | o P Buildur |
|    |            |               |               |       |    |   | o P Buildur |
|    |            |               | ок            | Cance | el |   | o P Buildur |
|    | (          |               |               | -     |    |   | o P Buildur |
| 42 | 290846     | Deroga        | tion          |       |    | N | o P Buildur |

Alternatively, based on who created the plan. Select or deselect as relevant.

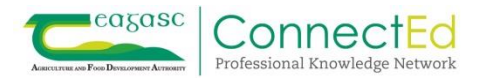

| Barnadown Farr | m Ltd                        |       |             |          |           |        |   |           |
|----------------|------------------------------|-------|-------------|----------|-----------|--------|---|-----------|
| С              |                              |       | D           |          |           | E      |   |           |
| P Build Up     |                              | ٣     | Plan Ye     | •        | Created   | by     | ٣ | Edited by |
| No P Buildup   | <u></u><br>2↓ <u>S</u> ort   | A to  | Z           |          |           |        |   | Ruth Dun  |
| No P Buildup   | ZL Sort                      | Z to  | A           |          |           |        |   | Ruth Dun  |
| No P Buildup   | A¢ 5 <u>v</u> rt             |       |             |          |           |        |   | Ruth Dun  |
| No P Buildup   | Sort                         | by C  | _olor       |          |           |        | , | Ruth Dun  |
| No P Buildup   | T <sub>X</sub> <u>C</u> lear | Filt  | ter From    |          | eated by" |        |   | Ruth Dun  |
| No P Buildup   |                              | by    |             |          |           |        | Þ | Ruth Dun  |
| No P Buildup   | Text                         | Cil+4 |             |          |           |        |   | Ruth Dun  |
| No P Buildup   | Text                         | Euro  | 215         |          |           |        |   | Ruth Dun  |
| No P Buildup   | Sear                         | ch    |             |          |           |        | ρ | Ruth Dun  |
| No P Buildup   |                              | (Se   | lect All)   |          |           |        | ^ | Ruth Dun  |
| No P Buildup   |                              | Ad    | rian Allma  | in       |           |        |   | Ruth Dun  |
| No P Buildup   |                              | Avr   | ril Rothwe  |          |           |        |   | Ruth Dun  |
| No P Buildup   |                              | Bar   | rry Mcwilli | ams      |           |        |   | Ruth Dun  |
| No P Buildup   |                              | Bre   | ndan Rei    | d        | eu        |        |   | Ruth Dun  |
| No P Buildup   |                              | Bria  | an Cahill   |          |           |        |   | Ruth Dun  |
| No P Buildup   |                              | Bria  | an Miley    |          |           |        |   | Ruth Dun  |
| No P Buildup   |                              | Cat   | therine Co  | lfer     |           |        |   | Ruth Dun  |
| No P Buildup   |                              | Cat   | therine Kil | mar      | tin       |        |   | Ruth Dun  |
| No P Buildup   |                              | Cli   | /e.Cramm    | y<br>ond |           |        |   | Ruth Dun  |
| No P Buildup   |                              | Col   | lin Brenna  | n        |           |        |   | aul Keop  |
| No P Buildup   |                              | Col   | lm Doran    |          |           |        |   | aul Keop  |
| No P Buildup   |                              | Co    | nor Mullig  | gan      |           |        |   | aul Keop  |
| No P Buildup   |                              | Dei   | irdre Doy   | le       |           |        |   | aul Keo   |
| No P Buildup   |                              | Edi   | ward Rure   | ce       |           |        |   | aul Keo   |
| No P Buildup   |                              | Eo    | ghan OBri   | ien      |           |        |   | aul Keo   |
| No P Buildup   |                              | Eoi   | n Kinsella  |          |           |        | v | aul Keo   |
| No P Buildup   |                              |       |             |          |           |        |   | aul Keo   |
| No P Buildup   |                              |       |             |          | ОК        | Cancel |   | aul Keor  |
| No P Buildup   | L                            |       |             |          |           |        |   | Daul Keor |
| No P Buildup   |                              |       | 20          | )22      | Paul Keo  | gh     |   | Paul Keo  |
| No P Buildup   |                              |       | 20          | )22      | Paul Keo  | gh     |   | Paul Keor |
|                |                              |       |             |          |           |        |   |           |

When you have filtered for the plans that are of interest to you, your focus will be on <u>column L</u> <u>Sample Date</u>, Sample Date. This is where the soil samples are clearly valid or not. To make it easier for you to analyse the data please highlight the column as per the image below.

| - I >       | √ ∫x Sample Date                           |                               |                              |                   |                   |                   |
|-------------|--------------------------------------------|-------------------------------|------------------------------|-------------------|-------------------|-------------------|
| н           | I. I.                                      | J                             | к                            | L                 | м                 | N                 |
| Herd Number | / Address                                  | <ul> <li>Sample Id</li> </ul> | <ul> <li>Lab Code</li> </ul> | 👻 Sample 🔤 👻      | Status 👻          | Sampled Area      |
| Y1822036    | Coolharbour, Wells, Gorey, Co Wexford,     | 71                            | 1186 No data available       | (2022             | Valid             | 1.05              |
| Y1822036    | Coolharbour, Wells, Gorey, Co Wexford,     | 71                            | 1104 No data available       | 3/2022            | Valid             | 2.02              |
| Y1822036    | Coolharbour, Wells, Gorey, Co Wexford,     | 71                            | 1118 No data available       | 3/2022            | Valid             | 2.01              |
| Y1822036    | Coolharbour, Wells, Gorey, Co Wexford,     | 71                            | 1125 No data available       | 3/2022            | Valid             | 2.01              |
| Y1822036    | Coolharbour, Wells, Gorey, Co Wexford,     | 71                            | 1133 No data available       | 3/2022            | Valid             | 2.01              |
| Y1822036    | Coolharbour, Wells, Gorey, Co Wexford,     | 7:                            | 1143 No data available       | 3/2022            | Valid             | 2.01              |
| Y1822036    | Coolharbour, Wells, Gorey, Co Wexford,     | 7:                            | 1279 No data available       | 07/03/2022        | Valid             | 2.01              |
| Y1822036    | Coolharbour, Wells, Gorey, Co Wexford,     | 7                             | 1220 No data available       | 07/03/2022        | Valid             | 2.39              |
| Y1822036    | Coolharbour, Wells, Gorey, Co Wexford,     | 7:                            | 1210 No data available       | 07/03/2022        | Valid             | 2.39              |
| Y1822036    | Coolharbour, Wells, Gorey, Co Wexford,     | 7                             | 1155 No data available       | 07/03/2022        | ۲ Valid           | 2.01              |
| Y1822036    | Coolharbour, Wells, Gorey, Co Wexford,     | 7                             | 1166 No data available       | 07/03/2022        | Valid             | 2.01              |
| Y1822036    | Coolharbour, Wells, Gorey, Co Wexford,     | 7                             | 1179 No data available       | 07/03/2022        | Valid             | 2.01              |
| Y1822036    | Coolharbour, Wells, Gorey, Co Wexford,     | 7                             | 1244 No data available       | 07/03/2022        | 1 Valid           | 2.01              |
| Y1822036    | Coolharbour, Wells, Gorey, Co Wexford,     | 7                             | 1252 No data available       | 07/03/2022        | Valid             | 2.01              |
| Y1822036    | Coolharbour, Wells, Gorey, Co Wexford,     | 7                             | 1258 No data available       | 07/03/2022        | ۲ Valid           | 2.01              |
| y1794024    | Coolteigue, Bree, Enniscorthy, Co Wexford, | No data available             | No data available            | No data available | No data available | No data available |
| y1794024    | Coolteigue, Bree, Enniscorthy, Co Wexford, | xam1834                       | xam1834                      | 23/12/2014        | 1 Expired         | 2.61              |
| y1794024    | Coolteigue, Bree, Enniscorthy, Co Wexford, | XAU2185                       | XAU2185                      | 17/12/2015        | Expired           | 7.78              |
| y1794024    | Coolteigue, Bree, Enniscorthy, Co Wexford, | xam1666                       | xam1666                      | 16/12/2013        | Expired           | 2.67              |
| y1794024    | Coolteigue, Bree, Enniscorthy, Co Wexford, | xam1840                       | xam1840                      | 23/12/2014        | Expired           | 1.38              |
| y1794024    | Coolteigue, Bree, Enniscorthy, Co Wexford, | xam1840                       | xam1840                      | 23/12/2014        | Expired           | 1.76              |
| y1794024    | Coolteigue, Bree, Enniscorthy, Co Wexford, | XAU2184                       | XAU2185                      | 17/12/2015        | Expired           | 2.68              |
| y1794024    | Coolteigue, Bree, Enniscorthy, Co Wexford, | XAU/2509-(1)                  | No data available            | 24/01/2017        | Expired           | 3.11              |
| y1794024    | Coolteigue, Bree, Enniscorthy, Co Wexford, | xam1838                       | xam1838                      | 23/12/2014        | Expired           | 2.4               |
| y1794024    | Coolteigue, Bree, Enniscorthy, Co Wexford, | xam1837                       | xam1837                      | 23/12/2014        | Expired           | 2.61              |
| y1794024    | Coolteigue, Bree, Enniscorthy, Co Wexford, | xam1835                       | xam1835                      | 23/12/2014        | Expired           | 2.87              |
| y1794024    | Coolteigue, Bree, Enniscorthy, Co Wexford, | xam1836                       | xam1836                      | 23/12/2014        | 1 Expired         | 4.83              |
| y1794024    | Coolteigue, Bree, Enniscorthy, Co Wexford, | XAU2183                       | XAU2184                      | 17/12/2015        | Expired           | 2.9               |
| y1794024    | Coolteigue, Bree, Enniscorthy, Co Wexford, | xam1839                       | xam1839                      | 23/12/2014        | Expired           | 2.4               |
| y1794024    | Coolteigue, Bree, Enniscorthy, Co Wexford, | XAU/2507-(1)                  | No data available            | 24/01/2013        | * Expired         | 1.7               |
| y1794024    | Coolteigue, Bree, Enniscorthy, Co Wexford, | XAU2182                       | XAU2182                      | 17/12/2015        | Expired           | 3.07              |
| y1794024    | Coolteigue, Bree, Enniscorthy, Co Wexford, | xam1662                       | xam1662                      | 16/12/2013        | Expired           | 1.03              |

We are going to use conditional formatting to highlight the samples that have expired etc. As per the image below select Home – Conditional Formatting – Highlight Cells Rules – Less Than.

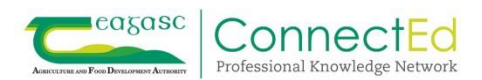

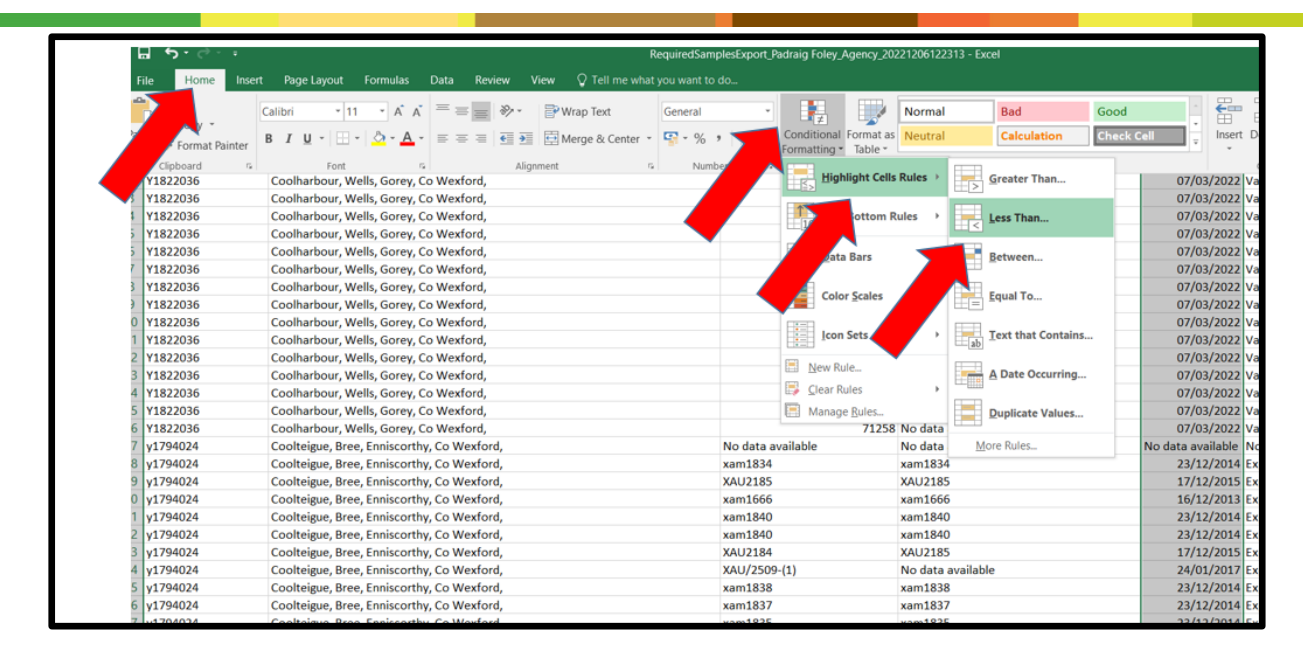

This will open a text box. In the left hand side, insert "15-9-2019". Please note that this is for analysing based on a 2023 report. Next year it will be as follows "15-9-2020" and for the previous year it will be "15-9-2018". In the right hand side, select "Light Red Fill with Dark Red Text" then select ok. Notice as you do this the relevant dates will be highlighted as you have directed excel.

| I                                                    |           | J                       | К                                 | L             | м                  |        |
|------------------------------------------------------|-----------|-------------------------|-----------------------------------|---------------|--------------------|--------|
| <br>Address                                          |           | Sample Id               | - Lab Code                        | * Sample Date | - Status -         | Sample |
| Coolteigue, Bree, Enniscorthy, Co Wexford,           |           | XAU2184                 | XAU2185                           | 17/12/201     | 5 Expired          |        |
| Coolteigue, Bree, Enniscorthy, Co Wexford,           |           | XAU/2509-(1)            | No data available                 | 24/01/201     | 7 Expired          |        |
| Coolteigue, Bree, Enniscorthy, Co Wexford,           |           | xam1838                 | xam1838                           | 23/12/201     | 4 Expired          |        |
| Coolteigue, Bree, Enniscorthy, Co Wexford,           |           | xam1837                 | xam1837                           | 23/12/201     | 4 Expired          |        |
| Coolteigue, Bree, Enniscorthy, Co Wexford,           |           | xam1835                 | xam1835                           | 23/12/201     | 4 Expired          |        |
| Coolteigue, Bree, Enniscorthy, Co Wexford,           |           | xam1836                 | xam1836                           | 23/12/201     | 4 Expired          |        |
| Coolteigue, Bree, Enniscorthy, Co Wexford,           |           | XAU2183                 | XAU2184                           | 17/12/201     | 5 Expired          |        |
| Coolteigue, Bree, Enniscorthy, Co Wexford,           |           | xam1839                 | xam1839                           | 23/12/201     | 4 Expired          |        |
| Coolteigue, Bree, Enniscorthy, Co Wexford,           | Less Than | 6                       | ? ×                               | 24/01/201     | 7 Expired          |        |
| Coolteigue, Bree, Enniscorthy, Co Wexford,           |           |                         | 10 SAME -                         | 17/12/201     | 5 Expired          |        |
| Coolteigue, Bree, Enniscorthy, Co Wexford,           | Format ce | lis that are LESS THAN: |                                   | 16/12/201     | 3 Expired          |        |
| Coolteigue, Bree, Enniscorthy, Co Wexford,           | 15-9-2019 | with                    | Light Red Fill with Dark Red Text | 16/12/201     | 3 Expired          |        |
| Coolteigue, Bree, Enniscorthy, Co Wexford,           |           |                         |                                   | 24/01/201     | 7 Expired          |        |
| Coolteigue, Bree, Enniscorthy, Co Wexford,           |           |                         | OK Cancel                         | 16/12/201     | 3 Expired          |        |
| Coolteigue, Bree, Enniscorthy, Co Wexford,           |           | XAU/2508-(1)            | No data available                 | 24/01/201     | 7 Expired          |        |
| Coolteigue, Bree, Enniscorthy, Co Wexford,           |           | XAU2181                 | XAU2181                           | 17/12/201     | 5 Expired          |        |
| Coolteigue, Bree, Enniscorthy, Co Wexford,           |           | xam1665                 | xam1665                           | 16/12/201     | 3 Expired          |        |
| Coolteigue, Bree, Enniscorthy, Co Wexford,           |           | xam1663                 | xam1663                           | 16/12/201     | 3 Expired          |        |
| Coolteigue, Bree, Enniscorthy, Co Wexford,           |           | XAU/2507-(1)            | No data available                 | 24/01/201     | 7 Expired          |        |
| c/o Jonathan Williams, Barnadown, Gorey, Co Wexford, |           | 9,10                    | WAW/39-(1)                        | 23/01/202     | 0 ExpiringThisYear |        |
| c/o Jonathan Williams, Barnadown, Gorey, Co Wexford, |           | 19 A & B                | WAW/45-(1)                        | 23/01/202     | 0 ExpiringThisYear |        |
| c/o Jonathan Williams, Barnadown, Gorey, Co Wexford, |           | 19 A & B                | WAW/45-(1)                        | 23/01/202     | 0 ExpiringThisYear |        |
| c/o Jonathan Williams, Barnadown, Gorey, Co Wexford, |           | 20 A & B                | WAW/46-(1)                        | 23/01/202     | 0 ExpiringThisYear |        |
| c/o Jonathan Williams, Barnadown, Gorey, Co Wexford, |           | 20 A & B                | WAW/46-(1)                        | 23/01/202     | 0 ExpiringThisYear |        |
| c/o Jonathan Williams, Barnadown, Gorey, Co Wexford, |           | 21 & 22                 | WAW/47-(1)                        | 23/01/202     | 0 ExpiringThisYear |        |
| c/o Jonathan Williams, Barnadown, Gorey, Co Wexford, |           | 4,5A&B                  | WAW/37-(1)                        | 23/01/202     | 0 ExpiringThisYear |        |
| c/o Jonathan Williams. Barnadown. Gorev. Co Wexford. |           | 4.5A&B                  | WAW/37-(1)                        | 23/01/202     | 0 ExpiringThisYear |        |

Repeat the exercise for <u>column M Sample Date</u>), and this time select Home – Conditional Formatting – Highlight Cell Rules – Text that Contains.

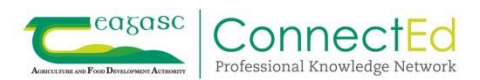

| Formulas Data Review View Q Tell me what y | ou want to do                         |                             |                      |           |             |                   |         |              |
|--------------------------------------------|---------------------------------------|-----------------------------|----------------------|-----------|-------------|-------------------|---------|--------------|
| A A Ă = = = ≫ Y Prap Text                  | General -                             | ≠                           |                      | Normal    |             | Bad               | Good    | *            |
| 🖄 • 🛕 • ≡ ≡ ≡ 🔄 🕶 🖽 Merge & Center •       | ⊊ • % • <sup>00</sup> • <sup>00</sup> | Conditional<br>Formatting • | Format as<br>Table • | Neutral   |             | Calculation       | Check ( | Cell 🗸       |
| ra Alignment ra                            | Number                                | High                        |                      |           |             |                   |         |              |
| Knockduff, Bree, Enniscorthy, Co Wexford   | X -(1)                                | Es nign                     | light Cells          | Rules /   | <u>&gt;</u> | areater Than      | _       | 19/10/       |
| Knockduff, Bree, Enniscorthy, Co Wexford   | 65-(1)                                |                             |                      |           |             |                   |         | 19/10/       |
| Knockduff, Bree, Enniscorthy, Co Wexford   | ST/67-(1                              |                             | Bottom R             | ules 🔸    |             | ess Than          | _       | 19/10/       |
| Knockduff, Bree, Enniscorthy, Co Wexford   | XBT/69-(1                             |                             |                      |           |             |                   |         | 19/10/       |
| Knockduff, Bree, Enniscorthy, Co Wexford   | XBT/70-(1                             | Data                        | Bars                 |           | Beet B      | Between           |         | 19/10/       |
| Knockduff, Bree, Enniscorthy, Co Wexford   | XBT/71-(                              |                             |                      |           |             | _                 |         | 19/10/       |
| Knockduff, Bree, Enniscorthy, Co Wexford   | XBT/72-(1                             | Colo                        | r Caples             |           | -           | augl To           |         | 19/10/       |
| Knockduff, Bree, Enniscorthy, Co Wexford   | No data av                            |                             | r <u>s</u> cales     | ,         |             | qual lo           |         | No data avai |
| Knockduff, Bree, Enniscorthy, Co Wexford   | No data a                             |                             |                      |           |             |                   |         | No data avai |
| Gorey, Co. Wexford,                        | XBY/31-(1                             | ] Icon                      | Sets                 | •         | ab I        | ext that Contains |         | 14/10/       |
| Gorey, Co. Wexford,                        | XAU/2758                              |                             |                      |           |             |                   |         | 20/01/       |
| Gorey, Co. Wexford,                        | XBY/23-(1                             | New Ru                      | le                   |           | - A         | A Date Occurring  |         | 12/10/       |
| Gorey, Co. Wexford,                        | XAU/2757                              | . 📑 🖸 Clear Ri              | ules                 |           |             |                   |         | 20/01/       |
| Gorey, Co. Wexford,                        | XBY/22-(1                             | 🔲 🥅 Manage                  | e Rules 🖌            |           |             | Duplicate Values  |         | 14/10/       |
| Gorey, Co. Wexford,                        | XBY/20-(1                             | )                           | -                    | o data    |             |                   |         | 14/10/       |
| Gorey, Co. Wexford,                        | XBY/19-(1                             | )                           |                      | No data   | Mor         | re Rules          |         | 14/10/       |
| Gorey, Co. Wexford,                        | XBY/35-(1                             | )                           |                      | No data   | available   | )                 |         | 12/10/       |
| Gorey, Co. Wexford,                        | XBY/32-(1                             | )                           |                      | No data   | available   | )                 |         | 14/10/       |
| Gorey, Co. Wexford,                        | XAU/2750                              | -(1)                        |                      | graveyar  | d field     |                   |         | 20/01/       |
| Gorey, Co. Wexford,                        | XBY/29-(1                             | )                           |                      | No data   | available   | •                 |         | 14/10/       |
| Gorey, Co. Wexford,                        | XAU/2753                              | -(1)                        |                      | Hollow fi | eld and b   | brickfield B      |         | 20/01/       |
| Gorey, Co. Wexford,                        | XBY/28-(1                             | )                           |                      | No data   | available   |                   |         | 14/10/       |
| Gorey, Co. Wexford,                        | XAU/2753                              | -(1)                        |                      | Hollow fi | eld and b   | brickfield B      |         | 20/01/       |

You will be presented with another text box. In the left hand side type "Expiring" Light Red Fill with Dark Red Text" and repeat and select "No data available" and select "Yellow Fill with Dark Yellow Text" in the right hand side. Notice as you do this the relevant text will be highlighted as you have directed excel.

|   | XBT/71-(1)                          | No data available                   | 19/10/2020        | Valid  |
|---|-------------------------------------|-------------------------------------|-------------------|--------|
|   | XBT/72-(1)                          | No data available                   | 19/10/2020        | Valid  |
|   | No data available                   | No data available                   | No data available | No da  |
|   | Text That Contains                  | ? ×                                 | No data available | No da  |
|   |                                     |                                     | 14/10/2022        | Valid  |
|   | Format cells that contain the text: |                                     | 20/01/2019        | Expire |
|   | No data available 💽 with            | Yellow Fill with Dark Yellow Text 🗸 | 12/10/2022        | Valid  |
|   |                                     |                                     | 20/01/2019        | Expire |
|   |                                     | OK Cancel                           | 14/10/2022        | Valid  |
| L | XBY/20-(1)                          | No data available                   | 14/10/2022        | Valid  |
|   | XBY/19-(1)                          | No data available                   | 14/10/2022        | Valid  |
|   | XBY/35-(1)                          | No data available                   | 12/10/2022        | Valid  |
|   | XBY/32-(1)                          | No data available                   | 14/10/2022        | Valid  |
|   | XAU/2750-(1)                        | graveyard field                     | 20/01/2019        | Expire |

If you are looking for a name, or as per the example below a herd number. Press Ctl - F on your keyboard. In the search box type what you are looking for and excel will find it if it is in the sheet, or the highlighted area that you want to search.

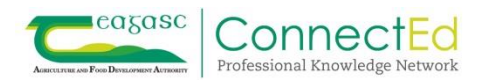

| 2022     | Ruth Dunne          | Ruth Dunne | Padraig Doyle              |                     | y1794024 | Co  |
|----------|---------------------|------------|----------------------------|---------------------|----------|-----|
| 2022     | Ruth Dunne          | Ruth Dunne | Padraig Doyle              |                     | y1794024 | Coo |
| 2<br>Fin | d and Replace       |            |                            | 2 X                 | y1794024 | Coo |
| 2        | a and Replace       |            |                            | . ~                 | y1794024 | Coo |
| 2        | Find Replace        |            |                            |                     | y1794024 | Coo |
| 20       | The <u>p</u> lace   |            |                            |                     | y1794024 | Coo |
| 2( F     | ind what: y1794024F |            |                            | ×                   | y1794024 | Cod |
| 20       |                     |            |                            |                     | y1794024 | Coo |
| 20       |                     |            |                            |                     | y1794024 | Coo |
| 20       |                     |            |                            | Op <u>t</u> ions >> | y1794024 | Cod |
| 2        |                     |            |                            |                     | y1794024 | Cod |
| 20       |                     |            | Find All <u>F</u> ind Next | Close               | y1794024 | Cod |
| 26       |                     |            |                            |                     | y1794024 | Co  |
| 2022     | Ruth Dunne          | Ruth Dunne | Padraig Doyle              |                     | y1794024 | Co  |
| 2022     | Paul Keogh          | Paul Keogh | Barnadown Farm Ltd         |                     | Y212207X | c/c |
| 2022     | Paul Keogh          | Paul Keogh | Barnadown Farm Ltd         |                     | Y212207X | cla |

Further filtering can be done, on columns J and K for samples called Temp P4, P4 or whatever users put in as temporary created samples at P4. These lands will probably need soil sampling as well and may not appear as Expired or no data available in column M

Most important thing is that when Save As a pop-up screen will appear as below – select Save as Type "Excel Workbook".

| Save As                                                                           |                                                                                       |         |                                                                                                    |   |                  | × |  |
|-----------------------------------------------------------------------------------|---------------------------------------------------------------------------------------|---------|----------------------------------------------------------------------------------------------------|---|------------------|---|--|
| · · •                                                                             | > This PC > OSD                                                                       | isk (C: | ) > Users > tim.t.hyde > Desktop > $\sim$                                                                                                    | ы | ℅ Search Desktop |   |  |
| Organize • Nev                                                                    | v folder                                                                              |         |                                                                                                    |   | -                | 0 |  |
| This PC<br>3D Objects                                                             |                                                                                       | ^       | Name                                                                                                    |   |                  | 1 |  |
| Desktop     Documents                                                             |                                                                                       |         | <ul> <li>Ger O'Sullivan Client list expired Expiring and no soil samples data Final</li> <li>Ger O'Sullivan Client list expired Expiring and no soil samples data</li> </ul> |   |                  |   |  |
| Downloads                                                                         |                                                                                       | ł.      |                                                                                                    |   |                  |   |  |
| Pictures                                                                          |                                                                                       |         |                                                                                                    |   |                  |   |  |
| → Data (D:)<br>Tim.Hyde (\\te                                                     | agasc.net\ballinaslc                                                                  |         |                                                                                                    |   |                  |   |  |
| video-store\$ (                                                                   | \\hcvx348) (U:)                                                                       |         |                                                                                                    |   |                  |   |  |
| Se je_snared (typ                                                                 | vx341) (vv.)                                                                          | ~ ·     |                                                                                                    |   |                  |   |  |
| File name:                                                                        | File name: Ger O'Sullivan Client list expired Expiring and no soil samples data Final |         |                                                                                                    |   |                  |   |  |
| Save as type:                                                                     | CSV (Comma delimited)                                                                 |         |                                                                                                    |   |                  |   |  |
| Authors:                                                                          | Authors Excel Workbook<br>Excel Macro-Enabled Workbook                                |         |                                                                                                    |   |                  |   |  |
| Excel Binary Workbook<br>Excel 97-203 Vorkbook<br>VML Data<br>Smgle File Web Page |                                                                                       |         |                                                                                                    |   |                  |   |  |
|                                                                                   | Web Page                                                                              |         |                                                                                                    |   |                  |   |  |

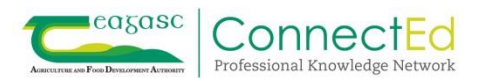